Pour utiliser sur un système Android (GSM, tablette ou autre,...), il faut telecharger l'application « Remote Desktop » directement via le Playstore de Google et uniquement depuis l'application officiel de Google.

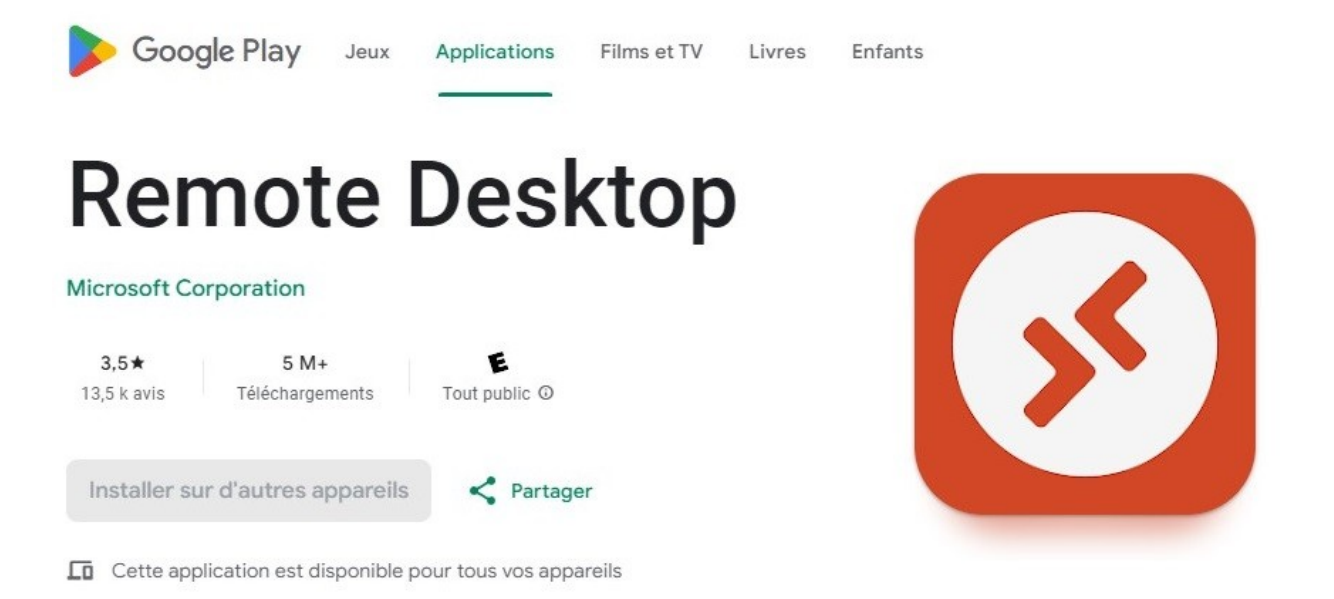

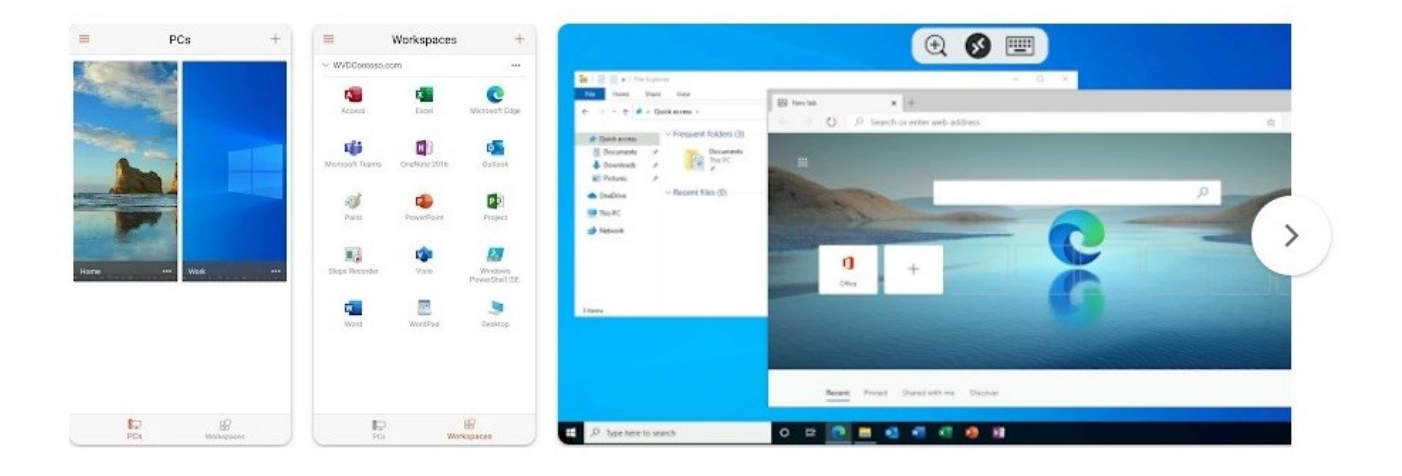

Il se peut que le logiciel sois en Anglais pour diverses raison mais en anglais ou en français la procédure est exactement la même.

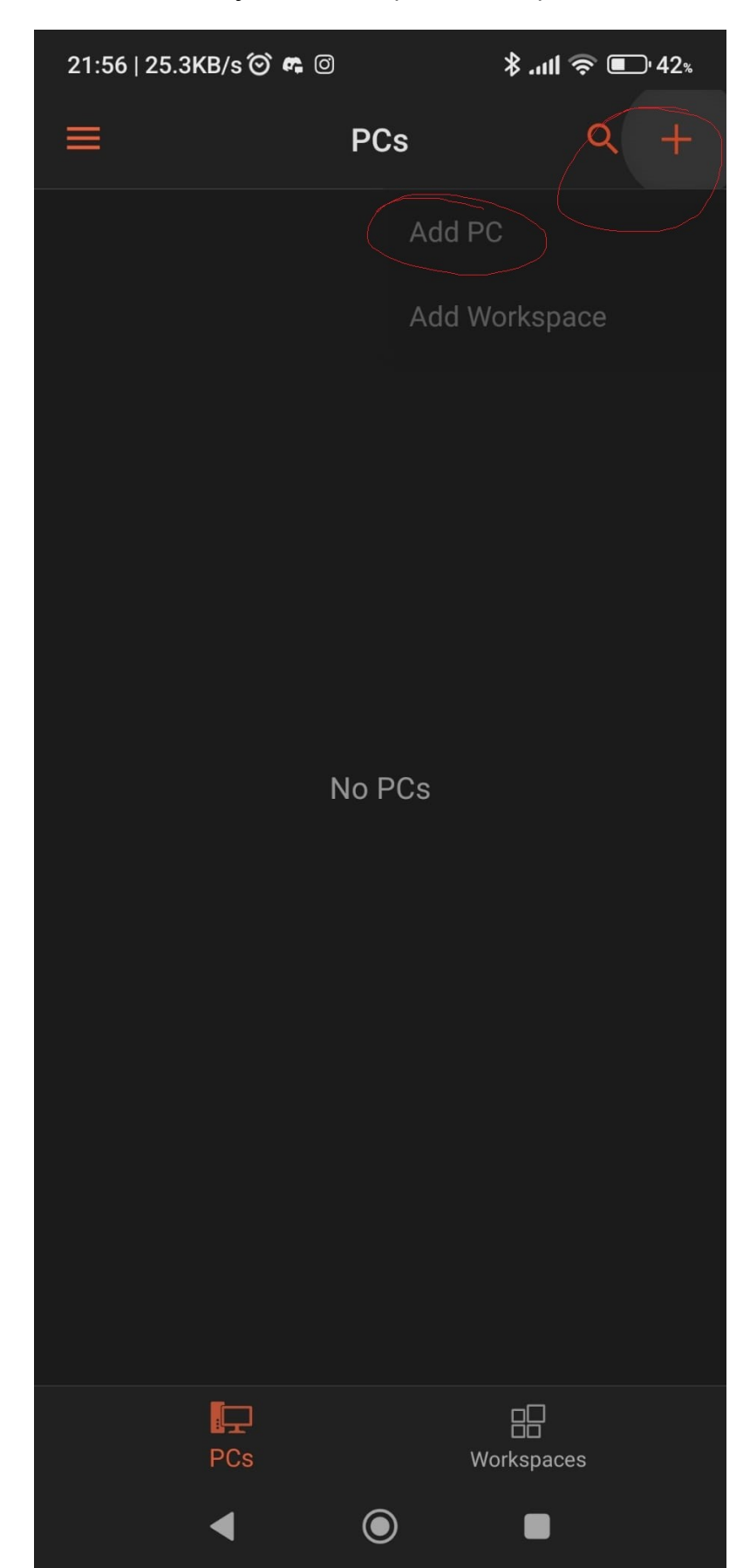

Ensuite une fois installer il faut faire ajouter en cliquant sur le petit « + » et « Add PC »

Ensuite ajouter manuellement.

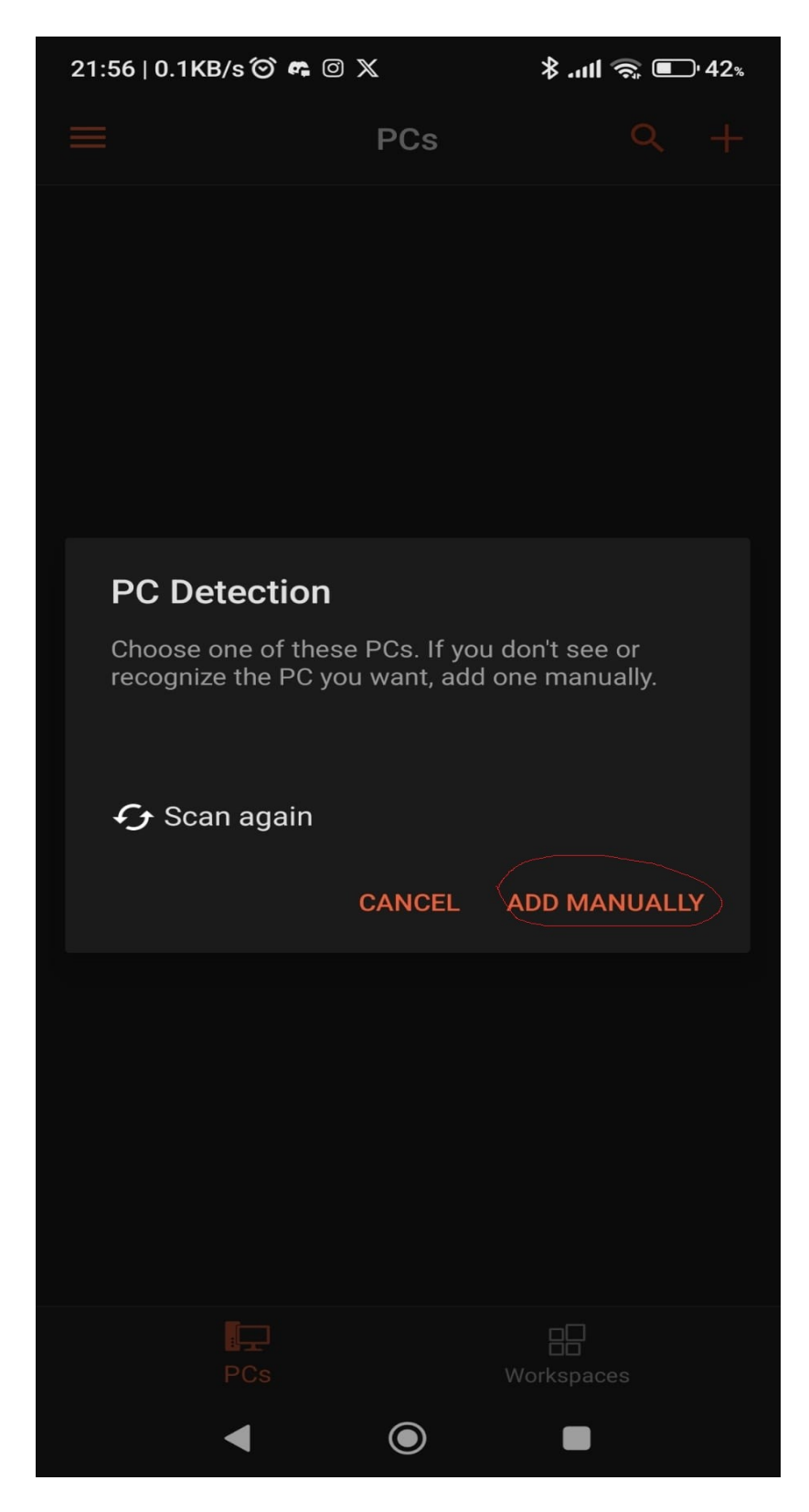

Indiquer ici les nom du serveur avec les « : » Par exemple : server.windows.net:12345

| 21:56   0.0KB/s 🏵 🗬 🗵 🕅       | \$ .ull 🎅 💽 42%        |
|-------------------------------|------------------------|
| × Add PC                      | SAVE                   |
| PC NAME                       |                        |
| Indiquez ici le nom du server | avec les " : " $	imes$ |
| USER ACCOUNT                  |                        |
| Ask when required             | •                      |
| General                       |                        |
| FRIENDLY NAME                 |                        |
| Optional                      | ×                      |
| Admin mode                    |                        |
| Swap mouse buttons            |                        |
| Gateway                       |                        |
| No gateway                    | -                      |
| Don't use for local address   |                        |
| Device & Audio Redirection    |                        |
| Play sound on this device     | -                      |
| Microphone                    |                        |
| Camera                        |                        |
| Storage                       |                        |
| Clipboard                     |                        |
| ◀                             |                        |

ajouter un compte pour plus de simplicité de connexion en cliquant sur la petite flèches puis en cliquant sur « add user account » et ensuite sur save

| 21:56   0.1KB/s 🎯 希 🞯 💥 |            |           | \$اا 奈 ∎_ 42% |                         |
|-------------------------|------------|-----------|---------------|-------------------------|
| × Add P                 | C          |           |               | SAVE                    |
| PC NAME                 | ws.net:12  | 3456      |               | $\times$                |
| USER ACCOUNT            |            |           |               |                         |
| Ask when req            | uired      |           |               | •                       |
| € windows11             |            |           | 0             |                         |
| F windows10             |            |           | 0             |                         |
| c<br>exemple wi         | ndows      |           | $\cap$        | $\times$                |
| A                       |            |           | $\sim$        |                         |
| server.wind             | lows       |           | 0             |                         |
| ¢                       |            |           |               |                         |
| Add user acco           | ount       |           | 0             | <b>–</b>                |
| No gateway              |            |           |               | -                       |
| Don't use for loca      | al address |           |               |                         |
| Device & Audio          | n Redirect | tion      | -             | <u> </u>                |
|                         | *          | *         | <b>e</b>      | Ŷ                       |
| 1 2 3                   | 4 5        | 6 7       | 8             | 9 0                     |
| @ # €                   | _ &        | - +       | - (           | ) /                     |
| =\< * "                 |            | ;         | ! ?           | $\overline{\mathbf{X}}$ |
| ABC , 12<br>34          | FR         | • NL • EN |               |                         |
| •                       |            |           |               |                         |

Cliquer ensuite sur le nouveau pc ajouté et bien cocher la case « Nevers ask... »

Puis finalement sur connecter et voilà !

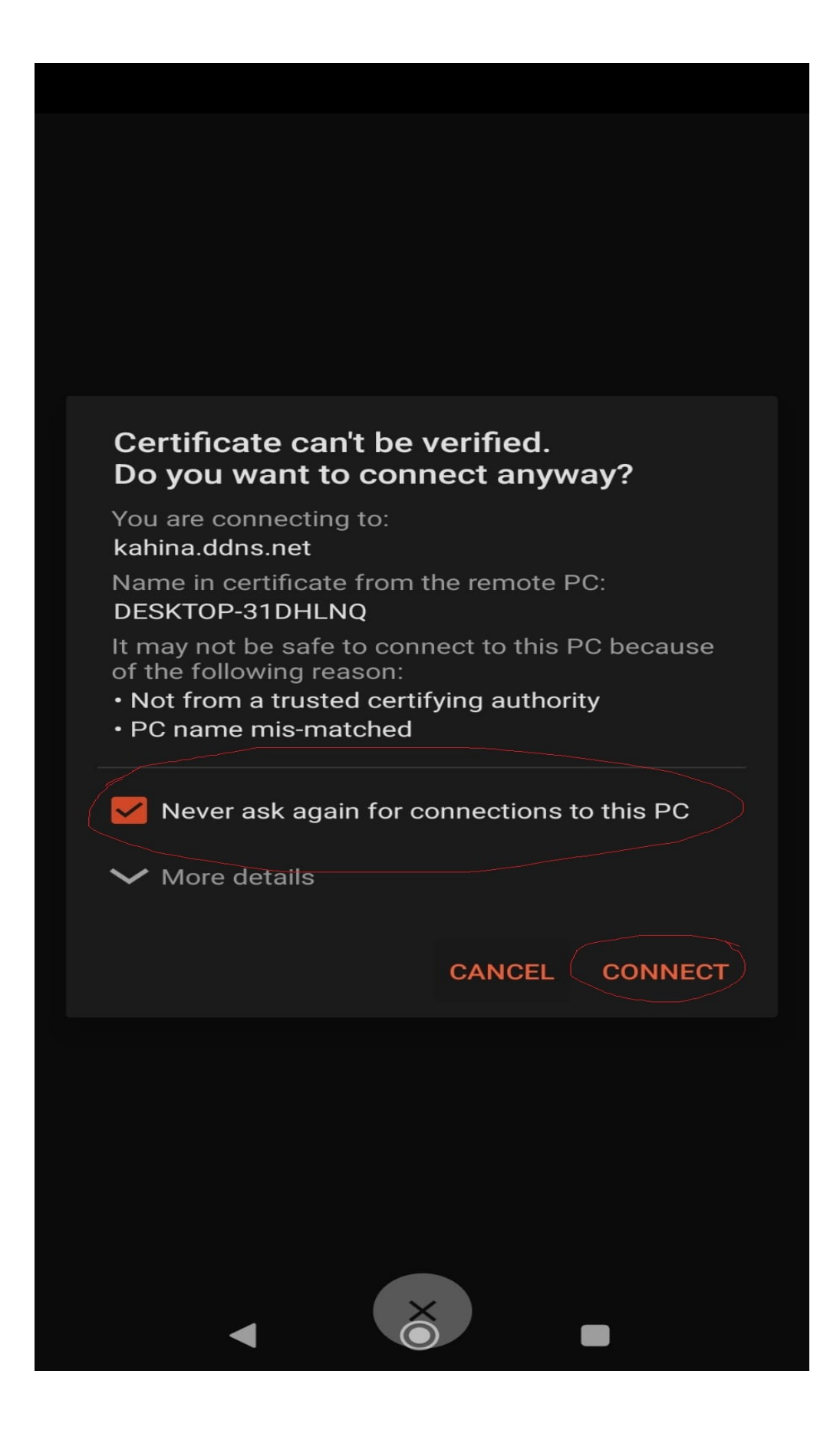